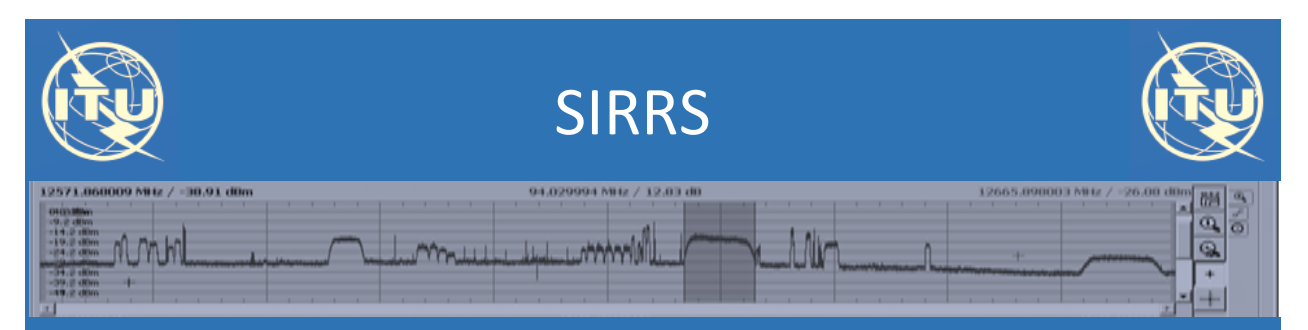

Satellite Interference Reporting and Resolution System

## Questions & Answers

V 0.2 (09.02.18)

## Index

- 1 Do I have a reference to Appendix 10 parameters ?
- 2 What are the mandatory elements ?
- 3 Can I submit supplementary information in another format ?
- 4 How long takes to generate and to submit a report ?
- 5 Where can I find my reports ?
- 6 How do I know if I am implicated in a case of harmful interference ?
- 7 <u>How can I answer or add a document to a report initiated by other organisation,</u> <u>myself or BR ?</u>
- 8 What does a public report mean ?
- 9 <u>Can I exchange information with specific(s) Administration(s) without involving</u> <u>the Bureau or a third party ?</u>
- 10 Where can I see all the responses to a case formally reported ?

## 1- Do I have a reference to Appendix 10 parameters ?

YES, it's the letter indicated between brackets next to every APP10 parameter :

#### Measured Characteristics:

| Frequencies [b]:*                                                  |       | MHz | ۳ |     |   |
|--------------------------------------------------------------------|-------|-----|---|-----|---|
| Class of Emission [c]:                                             |       |     |   |     |   |
| Bandwidth [d]:                                                     |       |     |   | MHz | • |
| Field Strength or Power Flux<br>Density of Interfering Carrier [e] |       |     |   |     |   |
| Polarization [f]:                                                  | Other |     |   |     | • |

## 2- What are the mandatory elements ?

Mandatory elements are those comprising a set of minimum parameters required to initiate a case so that it can be identified and further processed. Generally, they are indicated with a red asterisk "\*". A simple way to see those parameters is by trying to submit an emty form. The validation will show you a short message over those fields:

#### + Add Affected Frequency Assignment

|                                                                | Frequency is negative or not specified |   |
|----------------------------------------------------------------|----------------------------------------|---|
| Assigned frequency [k, I]:                                     | MHz                                    | ۳ |
|                                                                | Frequency is negative or not specified |   |
| Bandwidth [n]:                                                 | MHz                                    | ۳ |
| Polarization [w]:                                              | Other                                  | Ŧ |
|                                                                | No value specified                     |   |
| Nature of Service                                              | Select                                 | ۳ |
| Class of emission [m]:                                         |                                        |   |
| Field Strength or Power Flux<br>Density of Wanted carrier [v]: |                                        |   |
|                                                                | Save X Cancel                          |   |

## 3- Can I submit supplementary information in another format ?

YES, you can always upload files in any commonly used format (pdf, docx, jpeg, jpg, gif, xlsx, etc)

with alphanumeric or graphic information like geolocation and scan plots.

Standard forms provided in Report ITU-R SM2181 (information additonal to APP 10) and REC.

ITU-R 2106 (RFI to EESS passive sensors ) can be downloaded from the Home Page, filled-in and

attached to the report you are creating.

| Letter from Affected A                                                 | dministration:                                                   |        |
|------------------------------------------------------------------------|------------------------------------------------------------------|--------|
| Browse                                                                 |                                                                  | Upload |
| Interference Signal Ge                                                 | eolocation Plot:                                                 |        |
| Browse                                                                 |                                                                  | Upload |
| Interfered and Interferi<br>Browse                                     | ing Signal Scan Plots:                                           | Upload |
| Interfered and Interferi<br>Browse                                     | e Sensors EESS (REC ITULE RS 2106.0):                            | Upload |
| Interfered and Interferi<br>Browse<br>Information on Passive           | ing Signal Scan Plots:<br>e Sensors-EESS (REC ITU-R RS. 2106-0): | Upload |
| Interfered and Interferi<br>Browse<br>Information on Passive<br>Browse | ing Signal Scan Plots:<br>e Sensors-EESS (REC ITU-R RS. 2106-0): | Upload |

## 4- How long takes to create and submit a new report ?

Generally, 10 to 15 minurtes are enough to create a report, upload documents and submit them. At any time you have the option to save a Draft of your work and to conitune later by editing the report or uploading additional documents:

| Report i                         |                                               |                           |                   |
|----------------------------------|-----------------------------------------------|---------------------------|-------------------|
|                                  | information                                   |                           | Ref.: Not applied |
| Title:                           |                                               | draft                     |                   |
| Ref. Adr                         | ministration:                                 | ITU                       |                   |
| Stations                         | s Causing Interferen                          | ce*                       |                   |
| Sta                              | ation type                                    | Space > Geo stationary    |                   |
| Cla                              | ass of Station                                | EC                        |                   |
| Lo                               | ocation                                       | -122                      |                   |
| Ad                               | Iministrations                                | G                         |                   |
| As                               | ssociated ITU name(s)                         | SKYNET-5C                 |                   |
| Me                               | easured frequencies                           | 12005 MHz                 |                   |
| Ba                               | indwidth                                      | 36 MHz                    |                   |
| Po                               | larization                                    | Н                         |                   |
| Da                               | te of interference                            | 30/01/2018                |                   |
| Ту                               | pe of carrier                                 | Digital Modulated Carrier |                   |
|                                  |                                               |                           |                   |
| Dire                             | ect contact details                           |                           |                   |
| Dire                             | ect contact details                           |                           |                   |
| Dire                             | ect contact details                           |                           |                   |
| Dire                             | ect contact details                           |                           |                   |
| Dire<br>Nat<br>Titl              | ect contact details<br>me                     |                           |                   |
| Dire<br>Naı<br>Titi              | ect contact details<br>me<br>le               |                           |                   |
| Dire<br>Nai                      | ect contact details<br><sup>me</sup><br>le    |                           |                   |
| Dire<br>Nai<br>Titi              | ect contact details<br>me<br>le               |                           |                   |
| Dire<br>Nau<br>Titi              | ect contact details<br>me<br>le<br>ganization |                           |                   |
| Dire<br>Nau<br>Titi              | ect contact details<br>me<br>le<br>ganization |                           |                   |
| Dire<br>Naı<br>Titi              | ect contact details<br>me<br>le<br>ganization |                           |                   |
| Dire<br>Naı<br>Titi              | ect contact details<br>me<br>le<br>ganization |                           |                   |
| Dire<br>Nar<br>Titi<br>Corg      | ect contact details me le ganization tail     |                           |                   |
| Dire<br>Nar<br>Titi<br>Orş<br>Em | ect contact details<br>me<br>le<br>ganization |                           |                   |
| Dire<br>Nau<br>Titi<br>Org<br>Em | ect contact details<br>me<br>le<br>ganization |                           |                   |

#### **Create New Interference Report**

~ ~·

| A Home | Reports            | New report | Users | Log                 | Correspo     | ndence             |                     |                        |                        |
|--------|--------------------|------------|-------|---------------------|--------------|--------------------|---------------------|------------------------|------------------------|
|        |                    |            |       |                     |              |                    |                     |                        |                        |
| Orafts |                    |            |       |                     |              |                    |                     |                        |                        |
|        | Affected Op<br>Adm | perator    |       | Affected<br>Station | GSO<br>Long. | Implicated<br>Adms | Status              | Date of<br>receipt     | Last<br>modification   |
|        | ITU                |            |       |                     | 123.00       | ITU                | Pending<br>Approval | 15/11/2017<br>11:14:00 | 05/12/2017<br>15:01:00 |
|        | ITU                |            |       |                     |              | ITU                | Pending<br>Approval | 15/11/2017<br>11:16:00 | 15/11/2017<br>11:20:00 |
|        | ITU                |            |       |                     |              | B, ITU             | Pending<br>Approval | 25/10/2017<br>16:57:00 | 25/10/2017<br>17:18:00 |
|        | ITU                |            |       |                     | -121.00      | G, ITU             | Draft               | 09/02/2018<br>10:15:00 | 09/02/2018<br>10:34:00 |
|        | ITU                |            |       |                     |              | ITU                | Draft               | 06/02/2018<br>08:48:00 | 06/02/2018<br>08:49:00 |
|        | ITU                |            |       |                     | 7.00         | ITU, SUI           | Draft               | 29/01/2018<br>14:02:00 | 29/01/2018<br>14:15:00 |
|        | ITU                |            |       |                     |              | ITU                | Droft               | 24/10/2017             | 24/40/2047             |

## 5- Where can I find my reports ?

Draft, Submitted or Reports where your Administration has been identified as implicated in the

case are listed at the following "Reports " page together with a reference to the Case ID and

metadata. You may open the report to find details of it by clicking on the icon on the left side

of the row. Once it is opened, you may also download it and print it.

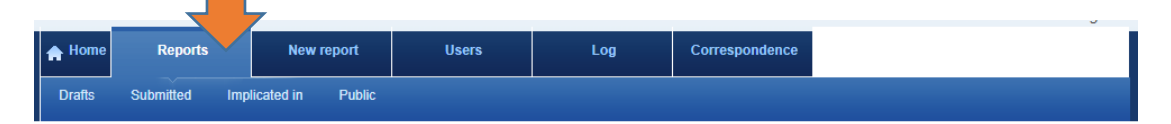

Submitted reports

|  | Case ID        | Affected<br>Adm | Operator | Affected<br>Station | GSO<br>Long. | Implicated<br>Adms | Status    | Date of receipt        | BR<br>Request | Last<br>modification   |
|--|----------------|-----------------|----------|---------------------|--------------|--------------------|-----------|------------------------|---------------|------------------------|
|  | ITU2017-10785  | AGL             |          | hj                  | 89.00        | CAN, ITU           | Published | 14/12/2017<br>15:44:34 | 1             | 14/12/2017<br>15:44:34 |
|  | ITU2017-10607  |                 |          |                     |              | ITU, SVK           | Published | 04/12/2017<br>14:54:39 | 1             | 04/12/2017<br>14:54:39 |
|  | ITU2017-10600  | В               |          | B-SAT-1N-1          | 4.00         | ITU, SVK           | Published | 29/11/2017<br>16:16:59 | 0             | 29/11/2017<br>16:16:59 |
|  | ITU2017-10419  | ARS             |          | ARABSAT 1-<br>A     | 26.00        | F, ITU             | Published | 10/11/2017<br>10:45:57 | 1             | 10/11/2017<br>10:45:57 |
|  | ITU2017-10418  | В               |          | B-SAT-1N-1          | 12.00        | ITU, SVK           | Published | 02/11/2017<br>14:34:54 | 1             | 02/11/2017<br>14:34:54 |
|  | ITU2017-10366  |                 |          |                     |              | B, ITU             | Published | 25/10/2017<br>12:04:49 | 1             | 25/10/2017<br>12:04:49 |
|  | ITU2017-10359  |                 |          |                     |              | B, ITU             | Published | 25/10/2017<br>08:39:27 | 1             | 25/10/2017<br>08:39:27 |
|  | ITU2017-10358  |                 |          |                     |              | ITU, SVK           | Published | 24/10/2017<br>17:04:29 | 1             | 24/10/2017<br>17:04:29 |
|  | 17110047 40054 |                 |          |                     |              |                    |           |                        |               |                        |

| Drafts | Submitted Impl                                                                                                    | licated in P                                                                                                    | ublic                                       |                         |                                                                                                    |                            |                   |               |         |       |  |
|--------|----------------------------------------------------------------------------------------------------|----------------------------------------------------------------------------------------------------|---------------------------------------------|-------------------------|----------------------------------------------------------------------------------------------------|----------------------------|-------------------|---------------|---------|-------|--|
| Report | Reply 1                                                                                                    |                                                                                                    |                                             |                         |                                                                                                    |                            |                   |               |         |       |  |
|        |                                                                                                    |                                                                                                    |                                             |                         |                                                                                                    |                            |                   |               |         |       |  |
|        | *This rep<br>affected                                                                                                    | oort and subs<br>administratio                                                                                                    | equent doc<br>on authorize                  | uments ca<br>d public a | an be seen by any<br>ccess in submitti                                                                                                    | ody who u<br>g the repor   | ses the sy<br>rt. | stem beca     | use the |       |  |
|        |                                                                                                    |                                                                                                    |                                             |                         |                                                                                                    |                            |                   | Kel.:II       | 02010-1 | 10003 |  |
|        | Station                                                                                                    | is Causing I                                                                                                    | Interfere                                   | nce                     |                                                                                                    |                            |                   |               |         |       |  |
|        | Sta                                                                                                    | tionid                                                                                                    |                                             |                         | 2494                                                                                                    |                            |                   |               |         |       |  |
|        | Sta                                                                                                    | tion type                                                                                                    |                                             |                         | Earth                                                                                                    |                            |                   |               |         |       |  |
|        | Nar                                                                                                    | ne                                                                                                    |                                             |                         | TTC                                                                                                    |                            |                   |               |         |       |  |
|        | Cla                                                                                                    | ss of Station                                                                                                    |                                             |                         | TC                                                                                                    |                            |                   |               |         |       |  |
|        | Loc                                                                                                    | ation                                                                                                    |                                             |                         | 17.442100, 10                                                                                                    | .718700                    |                   |               |         |       |  |
|        | Adr                                                                                                    | ministrations                                                                                                    | -1                                          |                         | NIG                                                                                                    |                            |                   |               |         |       |  |
|        | Mea                                                                                                    | asured frequenc                                                                                                    | CI68                                        |                         | 14000.000000                                                                                                    | MHz                        |                   |               |         |       |  |
|        | Cla                                                                                                    | ss of Emission                                                                                                    |                                             |                         | 36m0g7w                                                                                                    |                            |                   |               |         |       |  |
|        | Bar                                                                                                    | ndwidth                                                                                                    |                                             |                         | 36.000000 MH                                                                                                    | Z                          |                   |               |         |       |  |
|        | Dat                                                                                                    | e of interferenc                                                                                                    | 0                                           |                         | 30/01/2018                                                                                                    |                            |                   |               |         |       |  |
|        | Тур                                                                                                    | e of carrier                                                                                                    |                                             |                         | 1. CW - Clea                                                                                                    | n Carrier                  |                   |               |         |       |  |
|        | Sou                                                                                                    | 109                                                                                                    |                                             |                         | 1. Reference                                                                                                    | to RR No.15.1              | 1 (unnecess       | ary emissions | )       |       |  |
|        |                                                                                                    |                                                                                                    |                                             |                         |                                                                                                    |                            |                   |               |         |       |  |
|        | Station                                                                                                    | is Interfere                                                                                                    | ed With                                     |                         | Faith                                                                                                    |                            |                   |               |         |       |  |
|        | Station                                                                                                    | is Interfere                                                                                                    | ed With                                     |                         | Earth                                                                                                    |                            |                   |               |         |       |  |
|        | Station<br>Sta<br>Dire                                                                                                    | <b>is Interfere</b><br>tion type<br>action                                                                                                    | ed With                                     |                         | Earth<br>TX<br>TTC-1                                                                                                    |                            |                   |               |         |       |  |
|        | Station<br>Sta<br>Dire                                                                                                    | tion type<br>action<br>ne                                                                                                    | ed With                                     |                         | Earth<br>TX<br>TTC-1<br>46.266900.1                                                                                                    | 169300                     |                   |               |         |       |  |
|        | Station<br>Sta<br>Dire<br>Nar<br>Loc<br>Adr                                                                                                    | tion type<br>ection<br>ne<br>estion<br>nume                                                                                                    | ed With                                     |                         | Earth<br>TX<br>TTC-1<br>46.286900, 1.:                                                                                                    | 169300                     |                   |               |         |       |  |
|        | Station<br>Sta<br>Dire<br>Nar<br>Loc<br>Adr                                                                                                    | tion type<br>ection<br>ne<br>eation<br>ministration                                                                                                    | ed With                                     |                         | Earth<br>TX<br>TTC-1<br>46.286900, 1.3<br>F                                                                                                    | 169300                     |                   |               |         |       |  |
|        | Station<br>Sta<br>Dire<br>Nar<br>Loc<br>Adr                                                                                                    | tion type<br>action<br>ne<br>action<br>ministration                                                                                                    | ed With                                     |                         | Earth<br>TX<br>TTC-1<br>46.286900, 1.3<br>F<br>Space > Geo                                                                                                    | 169300<br>tationary        |                   |               |         |       |  |
|        | Station<br>Sta<br>Dire<br>Nar<br>Loc<br>Adr                                                                                                    | tion type<br>action<br>ne<br>action<br>ministration<br>tion type<br>action                                                                                                    | ed With                                     |                         | Earth<br>TX<br>TTC-1<br>46.286900, 1.1<br>F<br>Space > Geo<br>RX                                                                                                    | 169300<br>tationary        |                   |               |         |       |  |
|        | Station<br>Sta<br>Dire<br>Loc<br>Adr                                                                                                    | tion type<br>action<br>me<br>action<br>ministration<br>tion type<br>action<br>me                                                                                                    | ed With                                     |                         | Earth<br>TX<br>TTC-1<br>46.286900, 1.1<br>F<br>Space > Geo<br>RX<br>FSAT                                                                                                    | 169300<br>stationary       |                   |               |         |       |  |
|        | Station<br>Sta<br>Dire<br>Nar<br>Loc<br>Adr                                                                                                    | tion type<br>action<br>me<br>action<br>ministration<br>tion type<br>action<br>me<br>action                                                                                                    | ed With                                     |                         | Earth<br>TX<br>TTC-1<br>46.286900, 1.1<br>F<br>Space > Geo<br>RX<br>FSAT<br>-4.750000                                                                                            | 169300<br>stationary       |                   |               |         |       |  |
|        | Station<br>Sta<br>Dire<br>Nar<br>Loc<br>Adr                                                                                                    | tion type<br>action<br>me<br>action<br>ministration<br>tion type<br>action<br>me<br>action<br>me<br>action                                                                                                    | ed With                                     |                         | Earth<br>TX<br>TTC-1<br>46.286900, 1.1<br>F<br>Space > Geo<br>RX<br>FSAT<br>-4.750000<br>F                                                                                       | 169300<br>tationary        |                   |               |         |       |  |
|        | Station<br>Sta<br>Dire<br>Nar<br>Loc<br>Adr<br>Sta<br>Dire<br>Nar<br>Loc<br>Adr<br>Nar                                                                             | tion type<br>action<br>me<br>action<br>ministration<br>tion type<br>action<br>me<br>action<br>me<br>action<br>monistration<br>ministration                                                                                                    | ed With                                     |                         | Earth<br>TX<br>TTC-1<br>46.286900, 1.1<br>F<br>Space > Geo<br>RX<br>FSAT<br>4.750000<br>F<br>AST-120E                                                                            | tationary                  |                   |               |         |       |  |
|        | Station<br>Sta<br>Dire<br>Nar<br>Loc<br>Adr<br>Nar<br>Loc<br>Adr<br>Nar<br>Loc<br>Adr<br>Nar<br>Loc<br>Adr                                                         | tion type<br>ection<br>me<br>eation<br>ministration<br>tion type<br>ection<br>ne<br>eation<br>ministration<br>sociated ITU nar                                                                                                    | ed With                                     |                         | Earth<br>TX<br>TTC-1<br>46.286900, 1.3<br>F<br>Space > Geo<br>RX<br>FSAT<br>-4.750000<br>F<br>AST-120E<br>11700.000000                                                           | 169300<br>tationary<br>MHz |                   |               |         |       |  |
|        | Station<br>Sta<br>Dire<br>Nar<br>Loc<br>Adr<br>Nar<br>Loc<br>Adr<br>Aase<br>Aase                                                                                   | tion type<br>ection<br>me<br>sation<br>ministration<br>tion type<br>ection<br>me<br>sation<br>ministration<br>sociated ITU nar                                                                                                    | ed With                                     |                         | Earth<br>TX<br>TTC-1<br>46.286900, 1.1<br>F<br>Space > Geo 1<br>RX<br>FSAT<br>-4.750000<br>F<br>AST-120E<br>11700.000000                                                         | itationary<br>MHz          |                   |               |         |       |  |
|        | Station<br>Sta<br>Dire<br>Nar<br>Loc<br>Adr<br>Sta<br>Dire<br>Nar<br>Loc<br>Adr<br>Adr<br>Ass<br>Affecte                                                           | tion type<br>ection<br>me<br>eation<br>ministration<br>tion type<br>ection<br>me<br>eation<br>ministration<br>sociated ITU name<br>sociated Downill<br>de Frequence                                                                                                    | ed With<br>me<br>Ink Frequency<br>cy Assign | ments                   | Earth<br>TX<br>TTC-1<br>46.286900, 1.1<br>F<br>Space > Geo<br>RX<br>FSAT<br>-4.750000<br>F<br>AST-120E<br>11700.000000                                                           | 169300<br>tationary<br>MHz |                   |               |         |       |  |
|        | Station<br>Sta<br>Dire<br>Nar<br>Loc<br>Adr<br>Sta<br>Dire<br>Nar<br>Loc<br>Adr<br>Adr<br>Ass<br>Ass                                                               | tion type<br>action<br>me<br>action<br>ministration<br>tion type<br>action<br>me<br>action<br>ministration<br>acciated ITU nar<br>acciated ITU nar<br>acciated Downii<br>de Frequence                                                                                                    | ed With me Ink Frequency cy Assign          | ments                   | Earth<br>TX<br>TTC-1<br>46.286900, 1.1<br>F<br>Space > Geo<br>RX<br>FSAT<br>4.750000<br>F<br>AST-120E<br>11700.000000                                                            | MHz                        |                   |               |         |       |  |
|        | Station<br>Sta<br>Dire<br>Adr<br>Sta<br>Loc<br>Adr<br>Sta<br>Dire<br>Nar<br>Loc<br>Adr<br>Adr<br>Ass<br>Ass<br>Ass<br>Ass<br>Ass<br>Ass<br>Ass<br>Ass<br>Ass<br>As | tion type<br>ection<br>me<br>ection<br>ministration<br>tion type<br>ection<br>me<br>ection<br>ministration<br>sociated ITU name<br>sociated ITU name<br>soci                   | ed With                                     | ments                   | Earth<br>TX<br>TTC-1<br>46.286900, 1.1<br>F<br>Space > Geo<br>RX<br>FSAT<br>-4.750000<br>F<br>AST-120E<br>11700.000000<br>11700.000000                                           | MHz<br>MHz                 |                   |               |         |       |  |
|        | Station<br>Station<br>Dire<br>Nar<br>Loc<br>Adr<br>Nar<br>Loc<br>Adr<br>Ass<br>Ass<br>Ass<br>Bar<br>Pol                                                            | tion type<br>ection<br>me<br>ection<br>ministration<br>tion type<br>ection<br>me<br>ection<br>ministration<br>sociated ITU narries<br>sociated ITU narries<br>sociated Downill<br>defrequence<br>etgened frequence<br>advitath<br>arization                                                                                                    | ed With                                     | ments                   | Earth<br>TX<br>TTC-1<br>46.286900, 1.1<br>F<br>Space > Geo<br>RX<br>FSAT<br>-4.750000<br>F<br>AST-120E<br>11700.000000<br>11700.000000<br>14010.000000<br>36.000000 MH           | MHz<br>MHz                 |                   |               |         |       |  |
|        | Station<br>Station<br>Inv<br>Adr<br>Stat<br>Loc<br>Adr<br>Nar<br>Loc<br>Adr<br>Ass<br>Ass<br>Ass<br>Ass<br>Ass<br>Ass<br>Ass<br>Ass<br>Ass<br>As                   | tion type<br>ection<br>me<br>eation<br>ministration<br>tion type<br>ection<br>me<br>ection<br>ministration<br>sociated ITU nar<br>sociated ITU nar<br>sociated IT | ed With                                     | ments                   | Earth<br>TX<br>TTC-1<br>46.266900, 1.1<br>F<br>Space > Geo<br>RX<br>FSAT<br>-4.750000<br>F<br>AST-120E<br>11700.000000<br>11700.000000<br>11700.000000<br>36.000000 MH<br>V<br>V | MHz<br>MHz                 |                   |               |         |       |  |

### Affected Frequency Assignments

| Assigned frequency | 14010.000000 MHz |
|--------------------|------------------|
| Bandwitdth         | 27.000000 MHz    |
| Polarization       | V                |
| Service            | FSS              |

#### Upload documents

#### 10/11/2017

| Title           | Letter from Affected Administration |
|-----------------|-------------------------------------|
| Administration  | ITU                                 |
| Date of receipt | 10/11/2017 10:45:57                 |
| File name       | Letter.docx                         |

| Title           | Additional Doc from BR                          |
|-----------------|-------------------------------------------------|
| Description     | Further info received from other Adminstrations |
| Administration  | ITU                                             |
| Date of receipt | 10/11/2017 10:52:43                             |
| File name       | Letter.docx                                     |

| Title           | Add Doc 2                            |   |
|-----------------|--------------------------------------|---|
| Description     | More info received dircetly from ESA |   |
| Administration  | ITU                                  |   |
| Date of receipt | 10/11/2017 10:55:02                  |   |
| File name       | Letter.docx                          |   |
|                 |                                      | - |

#### Direct contact details

| Name         |
|--------------|
| Myself       |
| Title        |
| Director     |
| Organization |
| ITU          |
| Email        |
| int          |
| Phone        |
| +41227603256 |
|              |

#### Remarks

Please treat it confidentially

# 6- How do I know if I am implicated in a case of harmful interference ?

When your Administration is identified as implicated in a case of harmful interference, 3

actions are performed to inform you:

- An automatic email notification is sent to the address indicated by the Administration's User.
- 2- A message is added to your Inbox in SIRRS referring to the CASE ID .

Click over the message you wish to see.

3- The new case is listed under Reports – Implicated In page, where it can be opened and downloaded.

|     | ITU        | Satellite Int | erference Repo | orting and Reso      | lution System (SIRRS)          |       | brdev3<br>B<br>AdministrationManager    |
|-----|------------|---------------|----------------|----------------------|--------------------------------|-------|-----------------------------------------|
| - 1 | A Home     | Reports       | New report     | Users                | Correspondence                 |       | , i i i i i i i i i i i i i i i i i i i |
|     | 🕰 Inbox    |               |                |                      |                                | ~     |                                         |
|     | Correspond | lence Inbox   |                |                      |                                |       |                                         |
|     | Q          |               |                |                      | ×                              | 1 2 > |                                         |
|     | BR, ITU    |               | SIRF           | S Report B2018-1089  | 9 – BRAZILSAT-ES -New doc      |       | 08/02/2018 18:01                        |
| -   | В          |               | Repl           | ies: 0 Unread: 0     |                                |       |                                         |
|     | BR, ITU    |               | SIRF           | S Report B2018-1089  | 9 succesfully submitted        |       | 08/02/2018 18:00                        |
|     | в          |               | кер            | les: 0 Unread: 0     |                                |       |                                         |
|     | BR, ITU    |               | SIRF           | S Report J2018-1089  | 3 – - New document added su    |       | 07/02/2018 14:26                        |
|     |            |               | cipr           | C Doport 12049 4090  | 6 Antion Dogwined Interfere    |       | 07/02/2010 11:00                        |
|     | B B        |               | Repl           | ies: 0 Unread: 0     | o – Action Required- interiere |       | 0//02/2010 11:00                        |
|     | BR, ITU    |               | SIRF           | RS Report J2018-1089 | 3 – Action Required- Interfere |       | 07/02/2018 10:51                        |
|     | BR, ITU    | CHN;J         | SIRF           | Report ITU2018-10    | 892 – Action Required- Interfe |       | 06/02/2018 18:24                        |

| Subject:             | SIRRS Report B2018-10899 succesfully submitted                                                             | 08/02/2018 18:00 |  |  |  |  |  |  |
|----------------------|----------------------------------------------------------------------------------------------------|------------------|--|--|--|--|--|--|
| From:                | BR, ITU                                                                                                    |                  |  |  |  |  |  |  |
| Recipient(s):        | В                                                                                                    |                  |  |  |  |  |  |  |
| Networks(s):         |                                                                                                    |                  |  |  |  |  |  |  |
| Tag(s):              |                                                                                                    |                  |  |  |  |  |  |  |
| عربي English         | Français Español Русский 中文                                                                                |                  |  |  |  |  |  |  |
|                      |                                                                                                    |                  |  |  |  |  |  |  |
| Dear User,           |                                                                                                    |                  |  |  |  |  |  |  |
| Your report concerr  | ning harmful interference to the station BRAZILSAT-ES notified by your Administration has been succesfully | submitted.       |  |  |  |  |  |  |
| For future actions a | For future actions and follow up to the case, please refer to the Case ID No. B2018-10899.                 |                  |  |  |  |  |  |  |
| Best Regards,        | · http://www.itu.int/act/litu.e/size/1                                                                     |                  |  |  |  |  |  |  |
| Radiocommunicatio    | n Bureau - ITU                                                                                             |                  |  |  |  |  |  |  |
|                      |                                                                                                    |                  |  |  |  |  |  |  |

| Home   | Reports   |         | New     | report | Users | Log | Correspondence |
|--------|-----------|---------|---------|--------|-------|-----|----------------|
| Drafts | Submitted | Implica | ited in | Public |       |     |                |

| nplica | ated in repo  | rts             |          |                     |              |                    |           | 1                | 2          | 3          | 4   | 5                  |            |
|--------|---------------|-----------------|----------|---------------------|--------------|--------------------|-----------|------------------|------------|------------|-----|--------------------|------------|
| _      | _             |                 |          |                     |              |                    |           |                  |            |            |     | 11                 |            |
|        | Case ID       | Affected<br>Adm | Operator | Affected<br>Station | GSO<br>Long. | Implicated<br>Adms | Status    | Date o<br>receip | of<br>it   | BR<br>Requ | est | Last<br>modifi     | cation     |
|        | J2018-10860   | J               |          | ALOS-2              | 44.00        | B, J               | Published | 25/01/<br>10:42: | 2018<br>11 | e          |     | 25/01/2<br>10:42:1 | 2018<br>11 |
|        | B2018-10856   | в               |          | B-SAT-1N-1          | 4.00         | В                  | Published | 22/01/<br>09:02: | 2018<br>06 | 6          |     | 22/01/2<br>09:02:0 | 2018<br>06 |
|        | SVK2018-10827 | SVK             |          | SKCUBE              | 5.00         | SVK                | Published | 21/01/<br>21:35: | 2018<br>09 | 6          |     | 21/01/2<br>21:35:0 | 2018<br>29 |
|        | SVK2018-10827 | SVK             |          | SKCUBE              | 5.00         | SVK                | Published | 21/01/<br>21:32: | 2018<br>53 | 6          |     | 21/01/2<br>21:32:5 | 2018<br>53 |
|        | SVK2018-10826 | SVK             |          | SKCUBE              | 33.00        | SVK                | Published | 07/01/<br>21:27: | 2018<br>51 | 1          | 1   | 07/01/2<br>21:27:5 | 2018<br>51 |
|        | ITU2017-10785 | AGL             |          | hj                  | 89.00        | CAN, ITU           | Published | 14/12/<br>15:44: | 2017<br>34 | 1          | 1   | 14/12/2<br>15:44:3 | 2017<br>34 |
|        | B2017-10545   | в               |          | B 00022             | 3.00         | B, SVK             | Published | 07/12/<br>09:01: | 2017<br>11 | 1          | (   | 07/12/2<br>09:01:1 | 2017<br>11 |

# 7- How can I answer or add a document to a report initiated by other organisation, myself or BR ?

Simply go to **Reports→ Implicated In page** and open the Case:

| A Home  | Reports                      | Net             | w report | Users | Log                  | Con          | respondence        |                        |                                                  |               |                                          |
|---------|------------------------------|-----------------|----------|-------|----------------------|--------------|--------------------|------------------------|--------------------------------------------------|---------------|------------------------------------------|
| Drafts  | Submitted In                 | nplicated in    | Public   |       |                      |              |                    |                        |                                                  |               |                                          |
| Implica | ited in repo                 | rts             |          |       |                      |              |                    | 4                      | 1 2                                              | 3 4           | 5<br>11 <b>•</b>                         |
|         | Case ID                      | Affected<br>Adm | Operator |       | Affected<br>Station  | GSO<br>Long. | Implicated<br>Adms | Status                 | Date of<br>receipt                               | BR<br>Request | Last<br>modification                     |
|         | J2018-10860                  | J               |          |       | ALOS-2               | 44.00        | B, J               | Published              | 25/01/2018<br>10:42:11                           | θ             | 25/01/2018<br>10:42:11                   |
|         | B2018-10856                  | в               |          |       | B-SAT-1N-1           | 4.00         | В                  | Published              | 22/01/2018<br>09:02:06                           | 0             | 22/01/2018<br>09:02:06                   |
|         | SVK2018-10827                | SVK             |          |       | SKCUBE               | 5.00         | SVK                | Published              | 21/01/2018<br>21:35:09                           | θ             | 21/01/2018<br>21:35:09                   |
|         | B2018-10856<br>SVK2018-10827 | B<br>SVK        |          |       | B-SAT-1N-1<br>SKCUBE | 4.00<br>5.00 | B                  | Published<br>Published | 22/01/2018<br>09:02:06<br>21/01/2018<br>21:35:09 | 6<br>6        | 22/01/2<br>09:02:0<br>21/01/2<br>21:35:0 |

Once it is opened, click on **Reply** and **Add** additional Document:

| *This Re<br>PUBLIC | port and subsequent docu | ments to be included in the case were defined by the Affected Adm as |
|--------------------|--------------------------|----------------------------------------------------------------------|
|                    |                          | Ref.:J2018-10860                                                     |
|                    |                          |                                                                      |
| Station            | s Causing Interferenc    | 2e                                                                   |
| Stat               | tionId                   | 2452                                                                 |
| Stat               | tion type                | Terrestrial                                                          |
| Loc                | ation                    | 4.000000, 33.000000                                                  |
| Adm                | ninistrations            | В                                                                    |
| Mea                | asured frequencies       | 444.000000 MHz                                                       |
| Pola               | arization                | V                                                                    |
| Date               | e of interference        | 10/01/2018                                                           |
| Тур                | e of carrier             | 1. CW – Clean Carrier                                                |
| Sou                | Irce                     | 1. Unwanted emissions<br>2. 444                                      |
|                    |                          |                                                                      |
|                    |                          |                                                                      |
|                    |                          |                                                                      |

|        | -            | _                   |       |                       | Autimisu autimanayei |
|--------|--------------|---------------------|-------|-----------------------|----------------------|
| A Home | Reports      | New report          | Users | Correspondence        |                      |
| Drafts | Submitted In | nplicated in Public |       |                       |                      |
| Report | Reply 0      |                     |       |                       |                      |
|        |              |                     |       | Add additional docume | ent                  |

Then complete Title and Description and Upload the Document. Press View Submission

### Finally Approve and Submitt

| Title:       |   |  |            | â      |
|--------------|---|--|------------|--------|
| Description: | 4 |  | ▶ <i>∐</i> |        |
| Browse       |   |  |            | Upload |

| port Reply 1                  |                           |  |
|-------------------------------|---------------------------|--|
|                               |                           |  |
| Additional document (AD-4369) |                           |  |
| Title                         | Additional Doc from BR    |  |
| Description                   | for further info          |  |
| Administration                | ITU                       |  |
| File name                     | Letter.docx               |  |
|                               | Approve and Submit Delete |  |

You will find your Document added to the Report and an automatic email notification is sent to

the organisations implicated in the case for their information/action.

### Upload documents

#### 25/01/2018

| Title           | Letter from Affected Administration |
|-----------------|-------------------------------------|
| Administration  | J                                   |
| Date of receipt | 25/01/2018 10:42:11                 |
| File name       | I-2017-017443-email.pdf             |

| Title           |                     |  |
|-----------------|---------------------|--|
| Administration  | J                   |  |
| Date of receipt | 25/01/2018 10:42:46 |  |
| File name       | NOTES.doc           |  |

|   | Title           | Additional Doc from BR |   |
|---|-----------------|------------------------|---|
|   | Description     | for further info       |   |
| 7 | Administration  | ITU                    |   |
|   | Date of receipt | 25/01/2018 11:57:39    |   |
|   | File name       | C Letter.docx          |   |
|   |                 |                        | Ŧ |

## 8- What does a public report mean ?

When the Affected Administration is going to submit the report that has just been created, it has the

possibility to define it as "Public" by selecting the checkbox indicated below:

| Notif | ications                                           |
|-------|----------------------------------------------------|
|       | Inform administration(s) having jurisdiction (SUI) |
|       | Inform the Bureau                                  |
| Avail | ability                                            |
|       | Authorize Public Access                            |
|       | Approve and Submit Reject                          |

Public means that the initial report created by the Affected Administration, and any document subsequently uploaded by any organisation implicated in the case, will be displayed in a list which can be seen by any ITU Member using SIRRS.

By Default it is Not Public, that is to say , only the Administrations implicatd in the case can

access it.

| 🔒 Home | Reports       | Ne              | w report | Users | Log                 | Con          | respondence        |           |                        |               |                        |
|--------|---------------|-----------------|----------|-------|---------------------|--------------|--------------------|-----------|------------------------|---------------|------------------------|
| Drafts | Submitted In  | plicated in     | Public   |       |                     |              |                    |           |                        |               |                        |
| Public | reports       |                 |          |       |                     |              |                    | 4         | 1 2                    | 3 4           | 5                      |
|        | -             |                 |          |       |                     |              |                    |           |                        |               | 7                      |
|        | Case ID       | Affected<br>Adm | Operator |       | Affected<br>Station | GSO<br>Long. | Implicated<br>Adms | Status    | Date of<br>receipt     | BR<br>Request | Last<br>modification   |
|        | J2018-10860   | J               |          |       | ALOS-2              | 44.00        | B, J               | Published | 25/01/2018<br>10:42:11 | 0             | 25/01/2018<br>10:42:11 |
|        | B2018-10856   | в               |          |       | B-SAT-1N-1          | 4.00         | В                  | Published | 22/01/2018<br>09:02:06 | 0             | 22/01/2018<br>09:02:06 |
|        | SVK2018-10827 | SVK             |          |       | SKCUBE              | 5.00         | SVK                | Published | 21/01/2018<br>21:35:09 | 0             | 21/01/2018<br>21:35:09 |
|        | SVK2018-10827 | SVK             |          |       | SKCUBE              | 5.00         | SVK                | Published | 21/01/2018<br>21:32:53 | 0             | 21/01/2018<br>21:32:53 |
|        | SVK2018-10826 | SVK             |          |       | SKCUBE              | 33.00        | SVK                | Published | 07/01/2018<br>21:27:51 | 1             | 07/01/2018<br>21:27:51 |
|        | ITU2017-10785 | AGL             |          |       | hj                  | 89.00        | CAN, ITU           | Published | 14/12/2017<br>15:44:34 | -             | 14/12/2017<br>15:44:34 |
|        | B2017-10545   | В               |          |       | B 00022             | 3.00         | B, SVK             | Published | 07/12/2017<br>09:01:11 | 1             | 07/12/2017<br>09:01:11 |

## 9- Can I exchange information with specific(s) Administration(s) without involving the Bureau or a third party ?

YES, by creating a Report and selecting the option "Inform the Administration having jurisdition" only.

Any subsequent document will be exchanged between the Administrations initally identified, without involving the Bureau or any other organisation.

| Notifi | cations                                            |
|--------|----------------------------------------------------|
| -      | Inform administration(s) having jurisdiction (SUI) |
|        | Inform the Bureau                                  |
| Availa | ability                                            |
|        | Authorize Public Access                            |
|        | Approve and Submit Reject                          |

# 10- Where can I see all the responses to a case formally reported ?

Once you have opened the Report, select the Tab **Reply**. All responses to the case reported to the Bureau are shown there. Click in the document you wish to open it and read it.

| Submitted Implicated in | Public  |                                                                                                    |    |  |  |  |  |
|-------------------------|---------|----------------------------------------------------------------------------------------------------|----|--|--|--|--|
| ort Reply 2             |         |                                                                                                    |    |  |  |  |  |
| Document (AD-2709)      |         |                                                                                                    |    |  |  |  |  |
| Title                   |         | Further Info                                                                                       |    |  |  |  |  |
| Description             |         | Graphics<br>B                                                                                      |    |  |  |  |  |
| Administration          |         |                                                                                                    |    |  |  |  |  |
| Date of receipt         |         | 08/02/2018 17:01:51                                                                                |    |  |  |  |  |
| File name               |         | Scan Plot.pdf                                                                                      |    |  |  |  |  |
|                         |         |                                                                                                    |    |  |  |  |  |
| Additional document (A  | D-4433) |                                                                                                    |    |  |  |  |  |
| Title                   |         | Letter from BR<br>Result of investigation in response to request for Assitance under No13.2<br>ITU |    |  |  |  |  |
| Description             |         |                                                                                                    |    |  |  |  |  |
| Administration          |         |                                                                                                    |    |  |  |  |  |
| File name               |         | U Letter.docx                                                                                      |    |  |  |  |  |
|                         | Approv  | e and Submit Dele                                                                                  | te |  |  |  |  |
|                         |         |                                                                                                    |    |  |  |  |  |